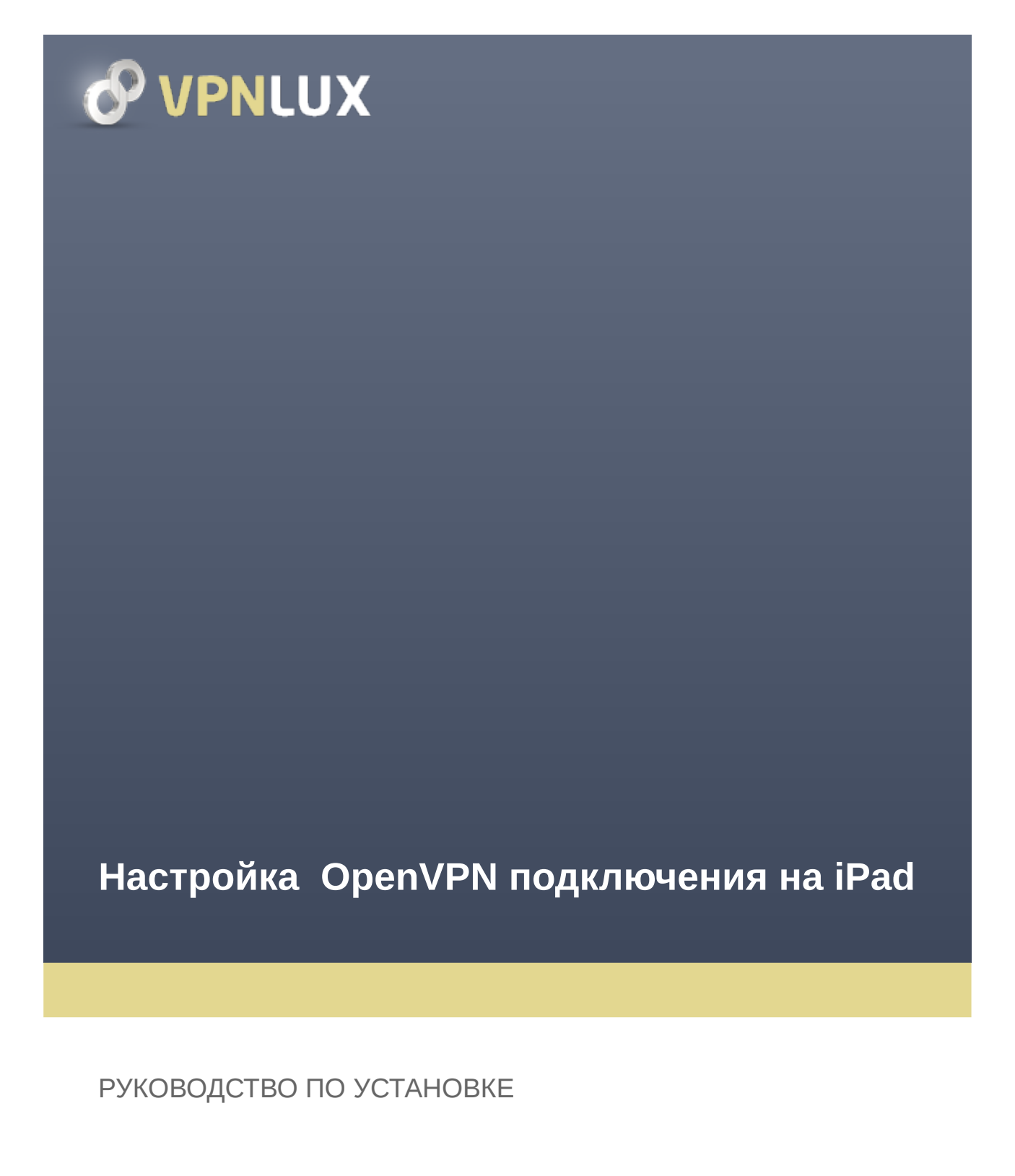

VPNLUX / www.vpnlux.com

## КАК СОЗДАТЬ ОРЕΝУРИ ПОДКЛЮЧЕНИЕ

## ШАГ 1. Установите приложение **OpenVPN Connect**.

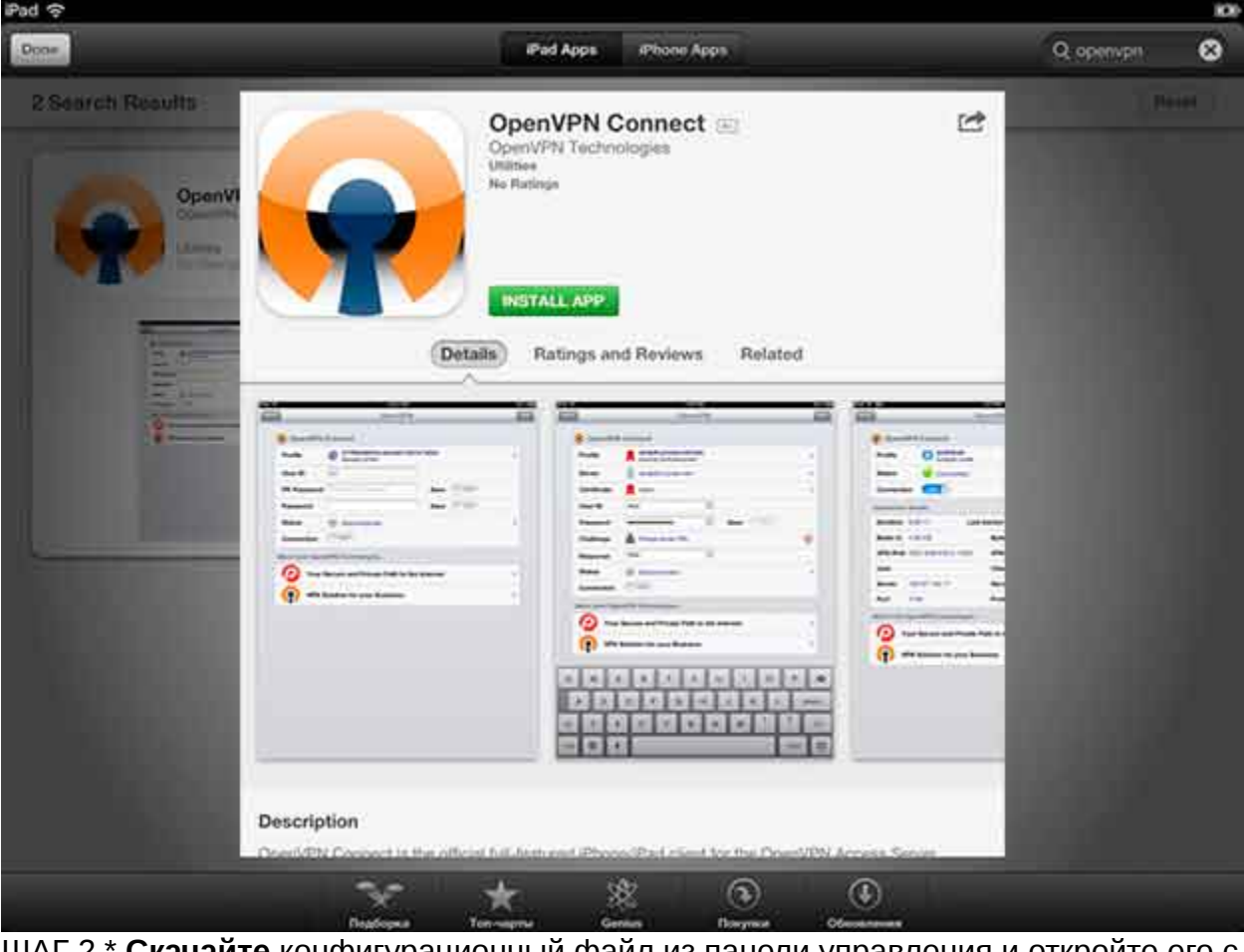

ШАГ 2.\* Скачайте конфигурационный файл из панели управления и откройте его с помощью установленного ранее приложения. В случае отсутствия возможности скачать конфигурационный файл браузером, рекомендуем воспользоваться сервисом Dropbox или электронной почтой - в этом случае необходимо выслать конфигурационный файл в приложении к письму.

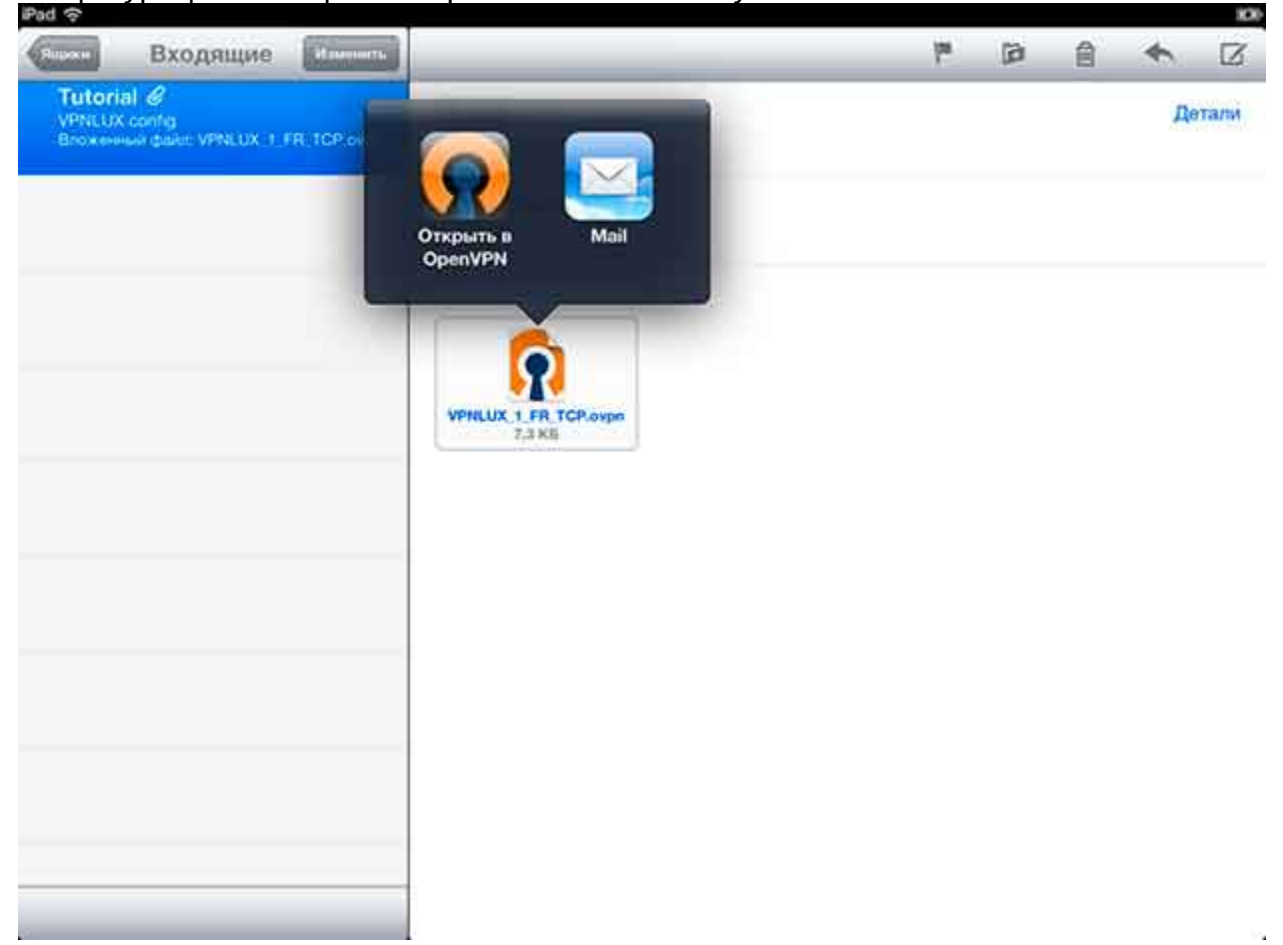

ШАГ 3. В открывшемся окне нажмите на иконку со знаком "+" напротив наименования соединения.

| PAIR         | OpenVPN                                                                                                    | * 14 |  |
|--------------|----------------------------------------------------------------------------------------------------|------|--|
| 1            | If you are importing a profile from an OpenVPN Access Server, log into the server using Safari and<br>click on "user-locked" or "autologin" profile.       |      |  |
|              | Enter Access Server hostname                                                                                                    |      |  |
| 0            | Using iTunes Sync, select your device, go to OpenVPN under the "apps" tab, and drop your .ovpn<br>and related cert/key files into the file sharing window. |      |  |
|              | If you receive the profile as a .ovpn attachment in the Mail app, you can open it in OpenVPN (Note: this method is less secure).                           |      |  |
| 0            | More Help                                                                                                    | >    |  |
| New pr       | ofiles are available                                                                                                    |      |  |
| 0            | 1 new OpenVPN profile is available for import.                                                                                                    | 2    |  |
| t <b>(5)</b> | sfvi1.vpnlux.net/VPNLUX_1_FR_TCP                                                                                                    | 8)   |  |
| More fr      | om OpenVPN Technologies                                                                                                    |      |  |
| D            | Your Secure and Private Path to the Internet                                                                                                    | 2    |  |
| 6            | VPN Solution for your Business                                                                                                    | >    |  |

ШАГ 4. Конфигурация OpenVPN для iOS звершена. Для подключения переместите выключатель в соответствующее положение. В области уведомлений будет виден индикатор VPN, свидетельствующий об активном VPN соединении. Для разъединения переместите выключатель в соответствующее положение.

| Profile IS fsfvi       | 1.vpnlux.net/VPNLUX_1_FR_TCP        |   |
|------------------------|-------------------------------------|---|
| Autolo                 | gin profile                         |   |
| Status 🤡 Conr          | rected                              | > |
| Connection             |                                     |   |
| Connection Details     |                                     |   |
| Duration 0:00:19       | Last packet received < 1 second ago |   |
| Bytes In 8.02 KB       | Bytes Out 5.49 KB +                 |   |
| More from OpenVPN Tech | nologies                            |   |
| P Your Secure an       | d Private Path to the Internet      | > |
| VPN Solution fo        | r your Business                     | > |

\* Сначала необходимо получить <u>VPN доступ</u>.

Каждый наш пакет включает в себя 3 возможных типа соединения: L2TP VPN, PPTP VPN и OpenVPN. Посетите страницу <u>VPN Технология</u> для просмотра их характеристик.

## КАК УДАЛИТЬ OPENVPN ПОДКЛЮЧЕНИЕ

ШАГ 5. Откройте приложение **OpenVPN Connect** и выберите профиль который необходимо удалить.

| Profile      | Autologin profile                          | \$ |
|--------------|--------------------------------------------|----|
| Status       | Disconnected                               | د  |
| Connection   | OFF)                                       |    |
| More from Op | penVPN Technologies                        |    |
| 10 You       | ur Secure and Private Path to the Internet | \$ |
| () VPI       | N Solution for your Business               | 3  |
|              |                                            |    |
|              |                                            |    |
|              |                                            |    |
|              |                                            |    |
|              |                                            |    |

ШАГ 6. Нажмите на красную иконку со знаком "-" слева, затем на красную кнопку **Delete** справа и подтвердите удаление.

| OpenVPH | Profiles                                  | (Binera) (Deer |
|---------|-------------------------------------------|----------------|
| 0       | fsfvi1.vpnlux.net/VPNLUX_1_FR_TCP         | Delete         |
|         | D Import your Private Tunnel profile      | Go             |
| 1       | Import profile from OpenVPN Access Server | _              |
|         | Enter Access Server address               | Go             |
|         |                                           |                |
|         |                                           |                |
|         |                                           |                |
|         |                                           |                |
|         |                                           |                |
|         |                                           |                |
|         |                                           |                |
|         |                                           |                |
|         |                                           |                |